## 1 今回申請する助成対象者の名簿(Excel指定様式)を作成する

↓指定様式はこちら ※QRコードをタップ(クリック)すると様式のダウンロードが可能です。

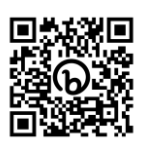

|                                            | 001211                                                                                                    | 人世委旦     |
|--------------------------------------------|----------------------------------------------------------------------------------------------------|----------|
|                                            | 001311                                                                                                    | 正未歯方     |
| ×共済センター                                    | ((())((()))(())(()))(())(()))(())(()))(()))(()))(()))(()))(()))(()))(()))(()))(()))(())(()))(()))(())())(())())(()))(())())(())())(())())(())())(())(())())()( | 企業名      |
|                                            | 福利 共代                                                                                                    | 担当者名     |
| 名分                                         | 5                                                                                                    | 申請人数     |
| →<br>者は以下のとおりです。                           | インフルエンザ予防接種助成対象者                                                                                                    | の度の申請による |
| 会員氏名                                       | 会員番号                                                                                                    |          |
| 共済 太郎                                      | 00966879                                                                                                    | 1        |
| 福利 共代                                      | 00967711                                                                                                    | 2        |
| 札幌 共男                                      | 00972345                                                                                                    | 3        |
|                                            | 00980123                                                                                                    | 4        |
| 一共 団根                                      |                                                                                                    | 5        |
| 財団         共一           共済         福子      | 00994567                                                                                                    | v        |
| 財団 共一           共済 福子                      | 00994567                                                                                                    | 6        |
| 財団 共一       共済 福子                          | 00994567                                                                                                    | 6        |
| 財団 共一       共済 福子          会員番号順に作成してください。 | 00994567                                                                                                    | 6        |

- 2 申請フォームへすすむ
  - <u>↓ QRコードをタップ(クリック)すると、申請フォームに遷移します。</u>

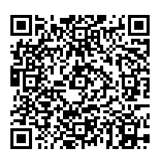

## 3 申請フォームに必要事項を入力

| 企業番号*                                                                                                    | 企業名*                                                        |                                                                                                    |
|----------------------------------------------------------------------------------------------------|-------------------------------------------------------------|----------------------------------------------------------------------------------------------------|
| ※ゼロを含む6桁で入力して                                                                                                    | ください                                                        |                                                                                                    |
| 企業担当者名。                                                                                                    | R1584                                                       | x-lipkuz*                                                                                                    |
| 路求書の金額(総額)には、<br>か? または、さぼーとさっぽ<br>● いいえ ○ はい                                                                                                    | インフルエンザ予防後得药用以外の药用(<br>ろの会員ではない従業員の予防後得药用は                  | (御藤夢西西向など) は含まれ<br>は含まれていますか?*                                                                                                    |
| <ul> <li>(請求書又は報収書の金額())</li> <li>添付の請求書(写)の金額</li> <li>②すべての商用合計額のうち、</li> <li>※単位:円*</li> <li>②すべての高用合計額のうち、</li> </ul>                                                                                                    | ■ ※単位:円 <sup>*</sup> さばーとさっぱろ会員分の予防接種資用:<br>会員となっている方の負担組合計 | ここにはさぽーとさっぽろ会員分のイン<br>ルエンザ予防接種費用の合計額のみ入っ<br>てください。<br>(※請求書等にインフルエンザ予防接種<br>外の費用やさぽーとさっぽろの会員では<br>い方の費用が含まれている場合には、」<br>①欄の金額とは一致しません) |
| <ul> <li>(準細について ※単位:円)</li> <li>()</li> <li>()&lt;</li></ul> | * 発紙の環由<br>さぼーとさっぽろ<br>、 インフルエンザ予                           | 5会員以外の請求が含まれているため<br>予防接種質用以外の請求が含まれているため 📄 その他                                                                                        |
| <del>totom</del><br>差額の理由<br>記載                                                                                                    | が他にあれば                                                      | 上記①欄と②欄の金額に差額がある<br>合、差額の理由を選択してください<br>(その他の場合は手入力)<br>同額の場合には不要です。                                                                   |
| 助成金請求人数 ※単位:人                                                                                                    | 新末紙 (白歌)                                                    | <mark>今回の申請人数を入力してください。</mark><br>(別で作成する助成対象者名簿(Excel)の<br>人数と一致することを確認)                                                              |

### 4 添付書類をアップロード

| 添付書類 *<br>参照 |                 |
|--------------|-----------------|
|              | ァイルのまま添付してください。 |

```
参照ボタンを押す

↓

パソコンなどに保存してある請求書または

領収書画像と、助成対象者名簿(Excel)を選択

↓

ファイルを開く

↓

保存でOK
```

ア 請求書を添付する場合 以下①~④は記載必須事項です。

- ① 請求先(宛先)が申請を行う企業名であること。
- ② インフルエンザ予防接種であることの記載と単価がわかること。
- ③ 接種日及び接種した人の氏名が確認できること。

※ 接種助成対象者名簿(Excel)と照合するため、請求書には会員氏名が確認できる明細書が必要です。 〇名分一式では受け付けません。

明細書の発行がされない場合、医療機関宛ての予防接種申込書等でも代用可能な場合がありますので、 一度、さぽーとさっぽろ福利厚生課(011-221-3061)までご相談ください。

④ 請求金額(総額)の記載があること。

#### イ 全員分の領収書を添付する場合

※ 個々の領収書により企業申請を行うこともできます。 その場合、以下の①~⑤は領収書の記載必須事項です。それぞれに不備がないか必ず確認してください。

画像が見切れているものや不鮮明なものは不可です。ご注意ください。

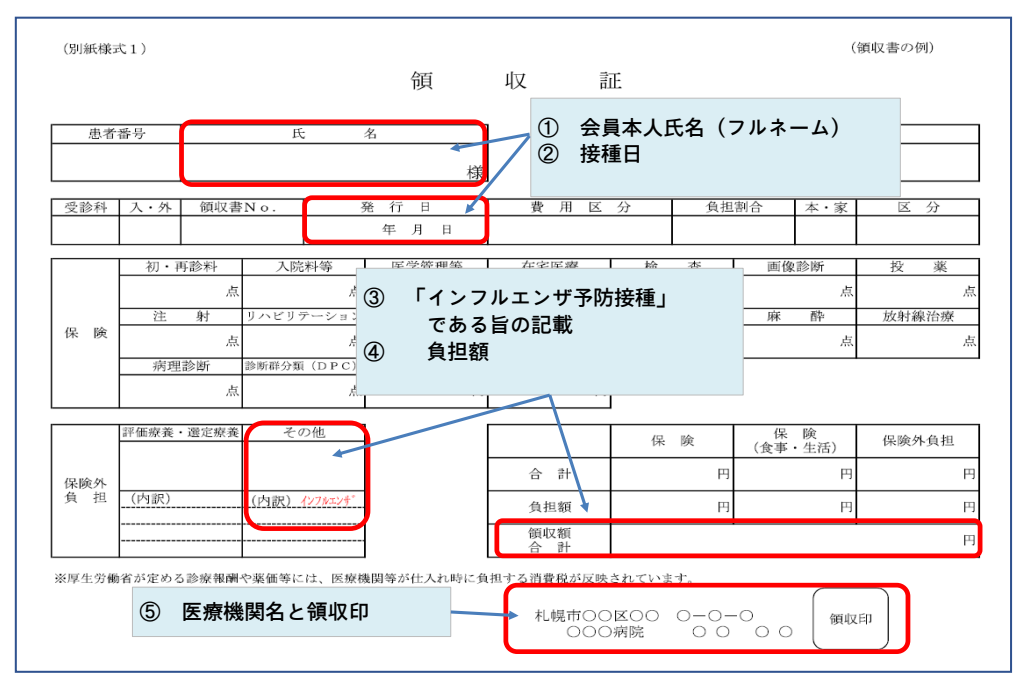

# 特に多い不備:領収書に「インフルエンザ」の記載がない場合

⇒ 以下のとおり、方法1か方法2で申請してください

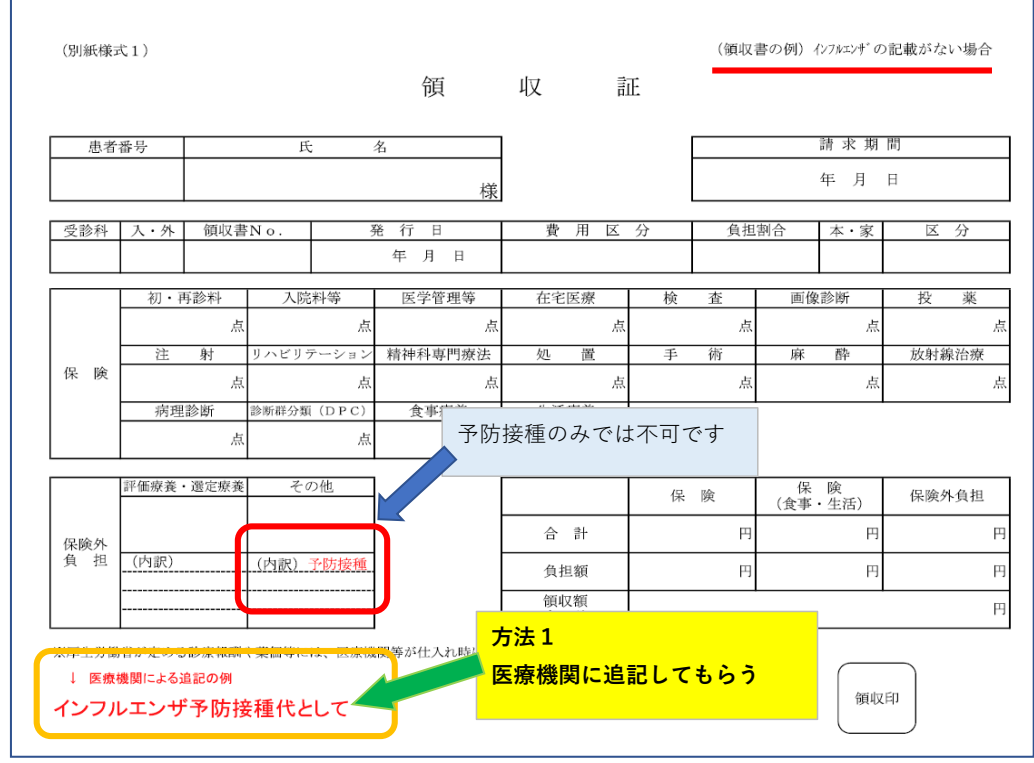

| 恵者番号       氏名       OO       様       受診目       YYYY/MM/DD         受診科                                                                                                    <                                 | 診療明細書(記載例)<br>かた明細書(記載例)                                                            |
|----------------------------------------------------------------------------------------------------|-------------------------------------------------------------------------------------|
| 受分       項目名       点数       回数         自费       インフルエンザワウチン接種       1回       1         「高齢者インフルエンザ予防       「高齢者インフルエンザ予防         接種済証」なども可。       ※「氏名」「医療機関名」         「インフルエンザ予防接種を       受けた旨の記載」があること         が要件です。       のまの |                                                                                     |
| 区分       項目名       点数       回数         自費       インフルエンザワクテン接種       1回       1         「高齢者インフルエンザ予防       「高齢者インフルエンザ予防         接種済証」なども可。       ※「氏名」「医療機関名」         「インフルエンザ予防接種を         受けた旨の記載」があること         が要件です。         | に提出する。(いずれかり                                                                        |
| 自我 パンフルエンザワクチン接種 1回                                                                                                    | 項目名 点数 回数 のみでは不可です)                                                                 |
|                                                                                                    | <sup>デン接種</sup> 1回<br>1<br>1<br>1<br>1<br>1<br>1<br>1<br>1<br>1<br>1<br>1<br>1<br>1 |
|                                                                                                    | 業価等には、医療機関等が仕入れ時に負担する消費税が反映されています。                                                  |
|                                                                                                    | 業価等には、医療機関等が仕入れ時に負担する消費税が反映されています。<br>東京都○○区○○○一○一○<br>○○○病院 ○○○○                   |

### 5 確認事項にチェック √ を入れて申請完了

入力したメールアドレスに申請受付完了メール(自動返信メール)が届きます。 必ず受信したことを確認してください。

## 6 審査 ⇒ 助成の決定

随時、受付順に審査を行います。 不備があった場合、担当者宛てメールアドレスにご連絡します。 申請最終〆切(2024/2/15)までに不備が解消されませんと、助成することはできません。

### 7 助成額決定通知書の発行

助成決定の翌月末までに助成額決定通知書を郵送します。 助成額決定通知書は1申請につき1枚発行となり、複数の申請を1枚にまとめることはできません。

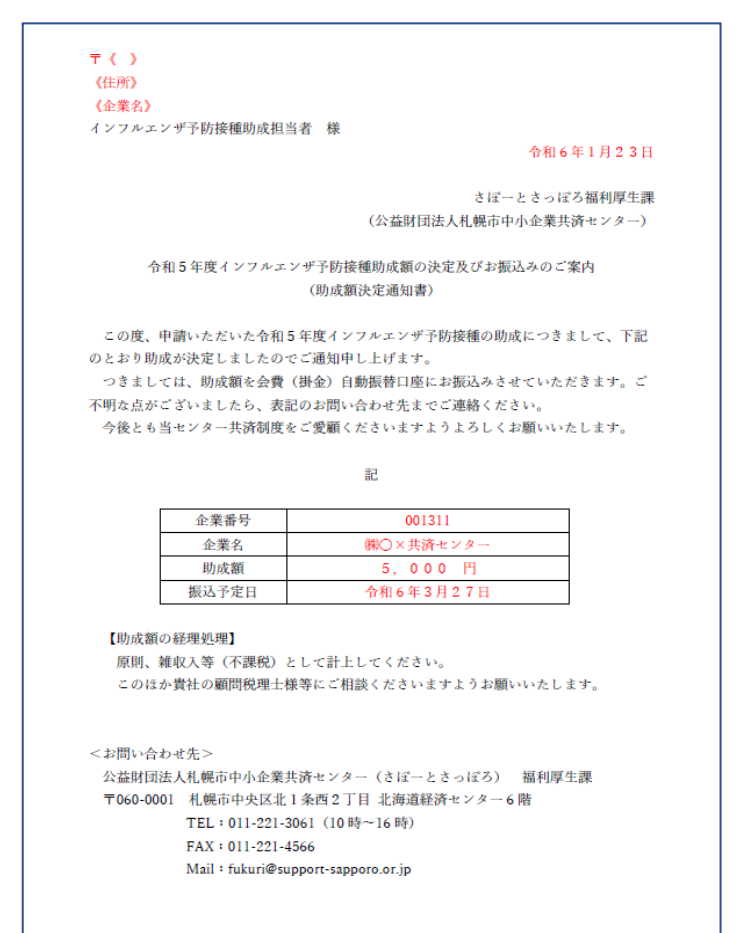

#### 8 助成額の振込

会費(掛金)自動振替口座に助成額をお振込みします。 振込予定日:2024年3月27日(水)